# MUSICAL RISE WEBSITE INSTRUCTIONS ~ January 8th 2025 1/8 by & copyright AJ How

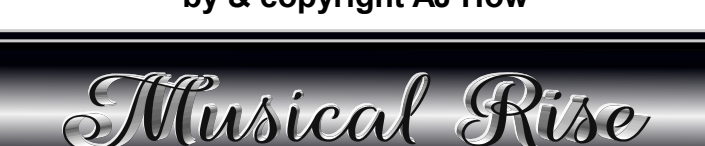

The Website address is: https://www.musicalrise.net/

'MUSICAL RISE' website INSTRUCTIONS

at January 8th 2025

Updates will be provided where necessary.

In this document Instructions are provided mostly for the Musical Rise Store, including downloading complimentary products or adding them to the cart for an access reference/link to be provided via the Purchase Confirmation screen and the emailed Purchase Receipt.

The Checkout Process and how to access/download/use the files is detailed.

General Terms and Conditions are included.

#### PRIVACY POLICY in LEGALS (PDF) is available on the NAVIGATION/LEGALS/INSTRUCTIONS page of the website.

Please see the website NAVIGATION PDF for the website's general navigation information.

https://www.musicalrise.net/navigation-legals-instructions/

## SUMMARY FOR PURCHASE HEREWITH

## DIGITAL MUSIC PRODUCTS

### MUSICAL RISE WEBSITE STORE PAGES ~ CHOOSE A PRODUCT/PRODUCTS

~ LISTEN TO, VIEW, READ INFORMATION ABOUT THE PRODUCT/S

~ ADD THE PRODUCT/S TO THE CART (VISIBLE ON THE CHECKOUT PAGE)

### ~ ADD DISCOUNT CODES WHERE APPLICABLE

## ~ COMPLETE THE PURCHASE PROCESS ON THE CHECKOUT PAGE

~ UPDATE THE CART (button above the cart or menu button 'shopping cart items')

~ NAME EMAIL ADDRESS (receipt and product access sent to input address)

~ Select COMPLETE (Complimentary) PURCHASE button lower screen (Pay for the products via the PayPal/Pay as a Guest screens where applicable) Receipts provided from PayPal & Musical Rise.

~ CONFIRMATION page loads with product/s access (also sent to email)

~ DOWNLOAD products (from repeated title of each product listed) (Save to devices, transfer between devices etc - see Terms and Conditions/Legals etc)

# MUSICAL RISE WEBSITE INSTRUCTIONS ~ January 8th 2025 2/8 by & copyright AJ How

#### The Website address is: https://www.musicalrise.net/

## 'MUSICAL RISE' website INSTRUCTIONS

continued at January 8th 2025

## MORE DETAILED SUMMARY FOR PURCHASE HEREWITH

Products in the store online include **VLP buttons** (View \* Listen \* Purchase) that when selected load Product Information pages with details about the products and 'add to cart' buttons. All products have buttons to add the products to the cart.

Some products can be downloaded complimentary directly from the site pages where 'free'/'complimentary' is noted and allowable.

All other products must be added to the cart in order to be downloaded after the purchase at the checkout and the confirmation screen loads with product specific URLS for access to the products; these can also be accessed via the emailed receipt.

NO copying, recording or capturing products directly from or of the website.

#### Select a product (products)

Select 'Add to cart' (individual & bundles). The 'Add to Cart' button text changes to 'IN CART' (the product has been added to the cart at the checkout page),

select this button again to load the cart if desired.

**'Add to Cart & Load' buttons load the Checkout** screen having placed the item/s in the cart. (Close checkout screens until the final product has been added to the cart,

keep at least 1 page of the website loaded, especially if in 'private browsing mode', so that the memory of the items added to the cart is retained

with all added products visible at the final checkout for purchase completion.) Ensure that the products and quantity are as intended at the final checkout page.

### Fill out the checkout form.

Input & apply discount codes/deals where applicable, one at a time; the cart total fee updates. If the cart total does not reflect adjustments select the 'UPDATE CHECKOUT' button. Input email address & name. (\*N.B. If the cart is edited this information will be reset to blank)

Select Complete Purchase/Complete Complimentary Purchase button.

(If payment is required follow through with the PayPal/Pay as a Guest process)

A purchase confirmation screen loads next with link/s access to the files

(purchased or complimentary) to be downloaded to your devices (PC, TABLET, PHONE ETC). On devices with Apps, the products can be downloaded to your files/downloads folder app and other apps or to pc, transferred to devices and vice versa.

From the confirmation screen, select the repeated product file title which is linked to the file/s to download/save the product to your device. Set browsers to save rather than open files. Phones may require pressing into the file title to access 'download to device' rather than open the file.

The emailed purchase receipt provides the same access method to the files as long as your Internet browser App is Internet data enabled for accessing the specific URL Internet Addresses on the Musical Rise site for the products.

#### THE SPECIFIC TO PURCHASE PRODUCT URL LINKS ARE ACCESSIBLE FOR UP TO 168 HOURS, 1 WEEK.

NO SHARING PRODUCTS DIRECTLY VIA THE NET OR UPLOADING TO THE NET.

# MUSICAL RISE WEBSITE INSTRUCTIONS ~ January 8th 2025 3/8 by & copyright AJ How

The Store address is: https://www.musicalrise.net/m-r-store/

#### MUSICAL RISE STORE PRODUCT 'VIEW \* LISTEN \* PURCHASE' / ADD TO CART CHECKOUT PROCESS / PRODUCT DOWNLOAD-ACCESS IN MORE DETAIL

Each Musical Rise Store page/section includes multiple types of products by the writers/musos available in various formats to purchase, including some complimentary downloads. see NAVIGATION PDF for getting around the website in general. Herewith extra information. The checkout is accessible via the Shopping Carts visible around the headers of all store pages. 'ADD TO CART' redirects to the checkout in a new tab page. (close each until final product added) 'BUY ALL/BUNDLE BUY' buttons load the product download screen where the Product Information can be viewed and 'ADD TO CART' can be selected. The bundles can be added directly to the cart from main pages also. Some bundles are available as Individual products bundled together to go to cart in one click. ZIPPED FOLDERS of BUNDLED products can be sent to the cart and, upon purchase completion, downloaded as one item. The zipped folder is to be unzipped/extracted by various means on devices after the product has been downloaded. Select options on devices for extraction. In some cases this is merely 'tap' downloadded zip file. The file or multiple files are inside the zipped folder.

### AUDIO/VIDEO RECORDINGS PRODUCTS ~ VIEW/LISTEN/PURCHASE

PLAY ICONS ► can be selected in order to listen to audio or view videos on the website.
For more details for products (audio mp3/video mp4 etc) select 'view \* listen \* purchase' / 'VLP'. The loaded website page includes Product Download Information -File Title, File Size, Composers/Writers/Producers/Engineers etc, Media File listen/view, 'About The Song', and 'ADD TO CART' button/s.
All the picture headers of those pages when selected load the Store Entrance Page.
'Add to Cart' buttons change to 'IN CART' which loads the checkout page when selected. 'Add to Cart & Load' adds the product to the cart and loads the checkout page.
'Remove' individual items, adjust quantity number and 'Clear Cart'/' Continue Shopping'/' Save Cart' features are available here also. 'Continue Shopping' will return to the Store Entrance page. Clearing the cart will redirect to a page with 'Your cart has been cleared' notification and return to Musical Rise Store Entrance and Entrance, menu options.
Checkout access, via cart buttons, is available on all store pages, including checkout sub pages.

## DIGITAL SHEET MUSIC (DSM) PRODUCTS ~ PDF/AUDIO/MIDI

The Digital Sheet Music PDF Complimentary samples are viewable instantly upon selection via the DSM Intro Page, DSM pages and as 'ADD TO CART' for access from link/s upon purchase.. Download them to your devices if desired, save to, open with, copy to PDF Apps. No 'Saving to Cloud' allowed.

The **PDF files** available to purchase are viewable only upon purchase, download, input open password where applicable, open file.

They are all represented in the SAMPLES PDFs and as jpgs on the product download info pages. To view information about each of the PDFs listed on the DSM pages,

select the song title, toggle dropdowns, version/type of notation (CLVP avm/LSM etc).

The PDF version will load a new page with the product download information etc and 'ADD TO CART' buttons. PDFs can be printed but only kept/used by the 'quantity paid for' item recipient. The Digital Sheet Music **Audio files** are in mp3 (320 kbps) format, tagged and are exports of the Notation

(in PDF format in the store) from Finale Print Music Software (notated and exported by Alison) The process for access is the same as for the PDFs; however, the audio files can be listened to.

The **MIDI files** are represented by the DSM Audio files of the same title. They are not accessible for listening within the store. Access the Product Download Information the same way as for the DSM PDF and Audio files and select 'ADD TO CART' button to add the product to the cart. The MIDI file is available to access/download/save to your device upon payment. A MIDI software program/APP (Application)/Keyboard Synthesizer with an onboard sequencer

will read and playback these .mid files. The playback sounds/tones will vary and can be varied on each.

#### MUSICAL RISE WEBSITE INSTRUCTIONS ~ January 8th 2025 4/8

by & copyright AJ How

## MUSICAL RISE STORE ~ THE CHECKOUT PROCESS ~ FURTHER INFO

\*N.B. Payments by 18<sup>+</sup> years of age. Complimentary Purchases all ages with permission where applicable. Thank you to those paying for products for those under 18 years of age.

Checkout experimentation/clearing is possible without payment, adding products to the cart, removing them or going through the Checkout all the way passed the Complete Purchase (button) option to see Payment screens, including PayPal/Pay as a Guest.

At any stage return to the Store Entrance via header/link or close all Musical Rise website browser screens. (Clear cart and browser history if not intending to complete the purchase - auto on private browsing close) Product/s that have been added to the cart are listed as (Item Name) Items with file titles, Item Price, (Actions) quantity input, remove item, cart total, Clear Cart/Save Cart options,

'Continue Shopping', add a discount code. Both complimentary and priced items may be in the cart. Save Cart is not necessary if one of the website pages is open without closing the Internet Browser App. The checkout with accumulated products is accessible via the shopping carts on each store page.

Payment Gateway - PayPal Standard (including cards) as a Guest or PayPal Login.

Gift to Somebody allowed ... products may not be emailed directly/shared via the Internet. Pay per recipient. If buying for somebody else, do not keep possession of the files for yourself.

Add a Discount Code/Gift Credit (Deal Code) may also be relevant to your purchase.

The codes are listed on various website store pages or you may have been given one by the store/Alison. Multiple codes are allowed; however, input one at a time and apply.

The discounted amount will appear below the products total price on the cart's lower right side. Shopping Cart Items quantity and price total are also noted around the Musical Rise Checkout Header. To complete purchases, input your name and an email address, first name required, surname optional.

#### **PAYMENT OPTIONS**

When the checkout form is filled (ensure cart is updated pre name/email in) select the 'Complete Purchase' button (lower screen) upon which the secure PayPal payment screen will load with options/prompts. For complimentary purchases where no payment is required a Confirmation Screen/Receipt will appear, instead of a payment screen, with access to the products. (This has also been emailed). You do not have to have a PayPal account in order to pay via PayPal. Login or pay as a guest.

(including Credit Card - DISCOVER AMEX UNION PAY MASTERCARD VISA) ('Pay with PayPal' OR 'Continue as a PayPal guest, Pay with a card' option part way down the screen). PayPal sign up is optional (as noted on the screen). Pay with card requires phone no. & address. Shopping cart items and total can be accessed via the down arrow (top right screen) beside the cart. PayPal Terms and Conditions requires purchasers to be 18 years of age and older.

The box 18 y.o. etc needs to be checked in order to continue the payment.

Thank you to those who are purchasing for customers under the age of 18.

'Cancel and Return to MUSICAL RISE' option is provided lower screen.

Wait while the payment is processing. Once your order has been processed a screen will notify Purchase Confirmation success or 'Transaction Failed or Was Cancelled', with further prompts on screen. The download products can be accessed now via this screen and/or via the Purchase Receipt from Musical Rise sales email address sent to the email address which was input at the Checkout screen. Information and links to the digital (downloadable) products purchased are included in the receipt. If purchasing as a gift, the buyer may email the receipt which contains the products URLs for access to downloading the files, to the gift recipient's (s') email address(es) (per relevant item payment). You may blank out the price if preferred.

The products can be accessed to be downloaded for 168 hours (1 week) from the purchase date and time. Products can be downloaded to a device/PC.

Musical Rise emails should not go to an email junk box; however, in some cases, emails with attachments or particular wording in the subject line are placed in the junk mail box.

Check your settings and junk mail box; if Musical Rise Store emails are in there 'mark as not junk' and 'move' the email/s to the 'inbox' or follow other prompts on screen in the junk/clutter box.

Musical Rise Store collects personal data from customers for product sales and administrative

purposes only in order to process payments and for Purchase Receipts to be emailed,

including product download access/details.

Names and email addresses input at the Musical Rise Store Checkout are referenced in Purchase Receipts which are emailed to customers upon purchase of products.

# MUSICAL RISE WEBSITE INSTRUCTIONS ~ January 8th 2025 5/8 by & copyright AJ How

### MUSICAL RISE STORE ~ THE CHECKOUT PROCESS ~ FURTHER INFO

(continued...)

The Musical Rise Store Purchase Receipt will list the payment method but not your IP address. Alison receives a sales notification email to a dedicated Musical Rise email address which contains customer name, email address, products purchased, total price, discount codes applied.. This information is also included in auto generated Sales reports. Customer names and contact information will not be used for any other purpose unless the customer/site visitor requests further information or requires a response to an email they send to any of the Musical Rise email addresses. Read PayPal Terms and Conditions for information about their customer policies, privacy etc.

### 'MUSICAL RISE STORE' OR 'M.R. STORE' / PAYPAL will appear on credit card / financial statements.

If you wish to cancel the checkout process prior to card details input etc, select 'cancel and return to Musical Rise' (lower screen) which will return to the Musical Rise Entrance/Home screen. Return to the Store Checkout via any store page in order to view if there are still items in your shopping cart which you want to remove via the 'remove' option to the right of the products listed, 'Clear Cart', or 'Save Cart' for future purchase/reference. (Internet Browsers set to clear cookies, viewed website pages etc, especially in Private Browsing mode, may interfere with the 'Save Cart' process - if in doubt, leave one page of the website open during adding products to the cart/checkout/purchasing process).

Access the Checkout via shopping cart buttons top of store pages.

All pages include navigation icons/menus to return to the Musical Rise Entrance or the Musical Rise Store Entrance. At the checkout, should 'cancel and return to Musical Rise' be selected, you will be redirected to a screen that says Transaction Failed or Was Cancelled - 'Your transaction failed or was was cancelled'. Please try again or contact site support etc. (Select 'Shopping Cart Items' top right of that screen to go back to the checkout to clear the cart, remove items, continue shopping or retry complete purchase)

Please ensure that what is in the cart during the Checkout process is what you intend to purchase and that the item amount to the right of the product in the quantity input area is what you intended it to be. (Singular quantity for Complimentary purchases).

Refunds are accepted where the customer has accidentally input multiple quantity for the Product Download Item at the Checkout when the intention was singular. Please notify accounts@musicalrise.net via email if this has occurred, whereby you will have the option of receiving a credit to use within the Musical Rise Store online, (as a discount code flat amount), or receive a refund for the unintentional purchase amount via PayPal to your PayPal account or credit card, depending on which method of payment was used at the checkout. If singular (1) quantity was input and multiple purchases should have been input, please go through the checkout process again and purchase the appropriate extra quantity for the specific item/s.

\* N.B. ADVICE ~ IT IS A SAFER, MORE SECURE PURCHASE EXPERIENCE ONLINE WHEN 'SAVE PASSWORDS AND AUTO FILL INFORMATION' IS NOT AN ALLOWABLE OPTION ON YOUR DEVICES. THIS CAN LEAD TO SERIOUS FRAUDULANT ACTIVITY & PRIVACY INVASION.

Thank you for purchasing products from the Musical Rise Store.

#### **MUSICAL RISE WEBSITE INSTRUCTIONS** ~ January 8th 2025 6/8

### by & copyright AJ How

#### MUSICAL RISE STORE PRODUCT DOWNLOADS INSTRUCTIONS PERMISSIONS / RESTRICTIONS OF POSSESSION / USAGE

#### **GENERAL PRODUCTS TERMS AND CONDITIONS**

(in more detail on the LEGALS PDF on the Navigation/Legals/Instructions page of the Website)

#### https://www.musicalrise.net/navigation-legals-instructions/

## \*N.B. PRODUCTS ~ PAY PER ITEM PER RECIPIENT.

Products may be gifted to another via emailing the Purchase Receipt which includes the product/s URLs for access to the downloads. (pay per recipient, including buyer if to be accessed/possessed) Please do not email/upload the downloaded digital products.

If you intend to keep a copy of the product yourself as well as for another you need to select at least '2' in the quantity area of the checkout purchase. If product is purchased on behalf of somebody else who might be paying for the product, the price must remain as it was at the Musical Rise Store checkout at the time of the initial purchase; no fees added or extra money received and no selling/reselling allowed.

The store recordings and products may not be uploaded to any website (including YouTube/Facebook etc). URL/Permalinks/Slugs directing to the Musical Rise Store or the website are permitted. Thank you. URL references to the website and the URL of the product/s' page mention may be shared.

Each file is tagged with information which is accessible via various media applications/devices. Please do not alter any of the file/s or the file's title/tagging. Please do not use the material/products for any purpose that is intentionally, in any way, malicious, harmful or such to any other earthling or animal etc.

The Hymns'/Choruses' Lyrics product (LC) as a purchased product may be projected onto a screen in Churches and at public events of the like; however, multiple copies of the Digital Sheet Music need to be purchased for each user/amount required for individuals or groups.

#### \*N.B. DO NOT RECORD/CAPTURE THE PRODUCTS DIRECTLY OF OR FROM THE WEBSITE. This action is illegal under copyright laws and an offence to the product creators.

The writers of the songs included on the Musical Rise website and in the store would be honoured if anyone would like to perform/record/release their/our songs. Where a recording of the songs (by those other than these original recordings) is to be made and or to be given/sold to anyone, please contact Musical Rise affiliated writers via the permissions/royalties email addresses.

Do not upload your own versions of recordings of the songs to YouTube, Facebook, Twitter etc without seeking permission from and offering a payment to the writers etc and receiving permitted notification, communications prior to uploading your renditions of the material.

Options regarding payments/percentage shares owing to song/material copyright owners for such ventures can be discussed and mutually determined. Thank you.

For permissions, including an artist releasing their own recorded version of any of the songs (audio or video), original recordings' potential airplay/broadcasting (including radio/public events/politics), inclusion other such as film/advertising/product combination, usage of graphics, please contact via email address permissions@musicalrise.net

For royalty payments to the writers where applicable please contact via email address royalties@musicalrise.net For all other enquiries contact queries@musicalrise.net

Thank You, regards, Alison.

# MUSICAL RISE WEBSITE INSTRUCTIONS ~ January 8th 2025 7/8 by & copyright AJ How

## **MUSICAL RISE STORE PRODUCT DOWNLOADS INSTRUCTIONS**

Please see Product Terms and Conditions summary on page 6 of this INSTRUCTIONS document and more in LEGALS (PDF) on the **Navigation \* Legals \* Instructions** page of the website.

## DOWNLOAD INSTRUCTIONS for audio mp3s

purchased via MUSICAL RISE STORE

mp3 is a coding format for digital audio. (A means of compressing a sound sequence into a very small file, to enable digital storage and transmission.) Upon payment of product/s, including success of a complimentary purchase from the Musical Rise Store, the product/s can be downloaded by single recipient, multiple where paid for, unlimited times and devices within the week from the date of purchase. Upon purchase completion, to download the purchased file/s select the file/s repeated title (linked on the Purchase Confirmation page & in the receipt email). Some of the files may open with an APP/Program at this point whereby they can be saved or alternatively the file may be saved/downloaded without opening at this stage. (the file destination may be your 'downloads' folder or set folder/APP on your computer or device). To listen to the file/s go to download destination on your device or where it has opened, select the file title or right click on it on a computer etc for other options or open a media player and select the file within the player from the device's original destination. TVs and the like have a Media section which includes a MUSIC heading/icon; by selecting the MUSIC heading/icon the file should be accessible via an inserted device such as a USB memory stick/hard drive/phone etc. The file/s can be transferred between devices and contents accessed via other devices such as a TV. Bluetooth options are also possible on most devices. The files may not be stored on somebody else's devices under any circumstances, only on those of the initial buyer or those purchased for. Each priced file is a retail product. Each file is tagged with information that is accessible via various media applications/devices. Please do not alter any of the file/s or the file's title/tagging. Thank You. Check settings of Apps/Devices include this file type where appropriate.

### DOWNLOAD INSTRUCTIONS for VIDEO mp4s

purchased via MUSICAL RISE STORE

mp4 is a digital multimedia container format to store video and audio, other data subtitles/tagging/images. **Instructions** ~ same as above (Audio mp3s)

with 'view/listen' and 'VIDEO/MOVIE' replacing 'listen' and 'MUSIC'.

A complimentary video is accessed via a 'VIEW \* LISTEN \* POSSESS' button and 'ADD TO CART' using the same purchase process as the priced products.

### **DOWNLOAD INSTRUCTIONS for PDF FILES**

purchased via MUSICAL RISE STORE

A PDF is a Portable Digital Format ~ The Digital Sheet Music files (viewable sheet music notation) and some Music Tools files on the Musical Rise Website are PDFs.. **Instructions** ~ same as for other but opening and viewing via an App/Program that enables PDFs access/saving/viewing/printing. The purchase receipt includes an open password for the secured PDFs. The complimentary PDFs are not 'open file' password secured. All digital files are secured with a 'permissions' password. The files/products are not to be altered. The files can be printed once opened/viewed but not shared around in any format without extra payment per copy, per recipient. (no direct emailing of the actual files, only receipts with links where appropriate quantity paid for).

#### MUSICAL RISE WEBSITE INSTRUCTIONS ~ January 8th 2025 8/8

# by & copyright AJ How

# **MUSICAL RISE STORE**

# PRODUCT DOWNLOADS INSTRUCTIONS

(continued ...)

# DOWNLOAD INSTRUCTIONS for MIDI FILES

purchased via MUSICAL RISE STORE

A MIDI file (Musical Instrument Digital Interface) is a protocol for the interchange of musical information between musical instruments, synthesizers and computers.

It connects devices that make or control sound.

The files don't contain actual audio and are small in size.

**Instructions** ~ same as for other but opening/listening to/viewing/editing via an App/Program that enables MIDI file (.mid) access/saving/viewing/listening/editing.

The MIDI files are represented by the Digital Sheet Music Audio files (mp3s) with the same title.

The files allow options in programs and instruments that open/load/play the files; variations in pitch/volume/instruments muted-solo etc/tempo and other. Any audio etc exported from these files may only be used for your own personal use, not for commercial usage or sale etc.

Please purchase digital sheet music from the Musical Rise Store in PDF and Audio formats as well rather than exporting an audio or notation file from the MIDI file.

These are retail items and Alison has prepared and made available the files in those formats in the format/styles that she intended for them and which are close representations of the original audio recordings that have been made available to purchase

in the Audio Recordings sections of the Musical Rise Store.

The PDF, AUDIO and MIDI files for each song's Digital Sheet Music version are compatible.

The Digital Sheet Music Files PDFs and Audio will be made available in all keys as soon as possible. Extra Digital Sheet Music products matching the audio recordings, which are currently available to purchase in the Musical Rise Store, will be added as soon as possible.

Any further queries please contact relevant emails listed on Contact & Links page of the website.

including

queries@musicalrise.net accounts@muscialrise.net sales@musicalrise.net permissions@musicalrise.net royalties@musicalrise.net

## THANK YOU, regards, Alison.

# (on behalf of the creators of the songs/products in the Musical Rise Website Store)

This is the end of the document titled M.R.WEBSITE INSTRUCTIONS ~ January 8th 2025